## CrystalDiskInfo : Vérifier l'état de santé du disque dur

Fiche simplifiée à partir du site, voir ce site à partir du lien :

https://www.malekal.com/crystaldiskinfo-verifier-etat-sante-disque-dur/

## Principe

Les utilitaires de vérification de disque dur lisent les informations SMART du disque dur. Ces derniers possèdent différents attributs. Lorsqu'un seuil est dépassé sur un attribut, ce dernier est considéré en erreur.

Si trop d'attributs ou certains attributs importants sont en erreur, le disque dur est alors considéré comme défaillant.

Les attributs les plus importants sont les suivants :

- Relocated Sectors Count = Nombre de secteur réalloués
- Reported Uncorrectable Errors = Nombre d'erreurs qui n'ont pas pu être récupérés
- Command Timeout = Nombre d'opérations avortées en raison de HDD Timeout (temps dépassés).
- Current Pending Sector Count = Nombre de secteurs « instables »
- Uncorrectable Sector Count = Nombre total d'erreurs incorrigibles d'un secteur.

En règle générale, les problèmes de disques sont liés à des secteurs défectueux sur la surface du disque. Le système d'exploitation peut détecter ces problèmes et tenter de déplacer les données sur un secteur sain (réallocation). Cela peut engendrer des ralentissements, voir plantage lorsque trop de secteur sont défectueux.

Enfin CrystalDiskInfo donne aussi la température du disque dur, ce dernier ne doit pas dépasser les 45 degrés.

## Vérifier la santé du disque dur : Télécharger = CrystalDiskInfo

CrystalDiskInfo se présente de la manière suivante. En haut, se trouve les informations du disques (modèle, numéro de série etc.) Si plusieurs disques dur sont présents dans l'ordinateur, vous avez un onglet avec la température et le statut.

La page de CrystaldiskInfo se présente ainsi :

- En haut à gauche, l'état de Santé et la température du disque dur. C'est un résumé de l'état général.
- A sa doite les informations du disque (Numéro de série, Interface, lettre de lecteur etc.
- Puis dans la seconde partie, la liste des attributs SMART.

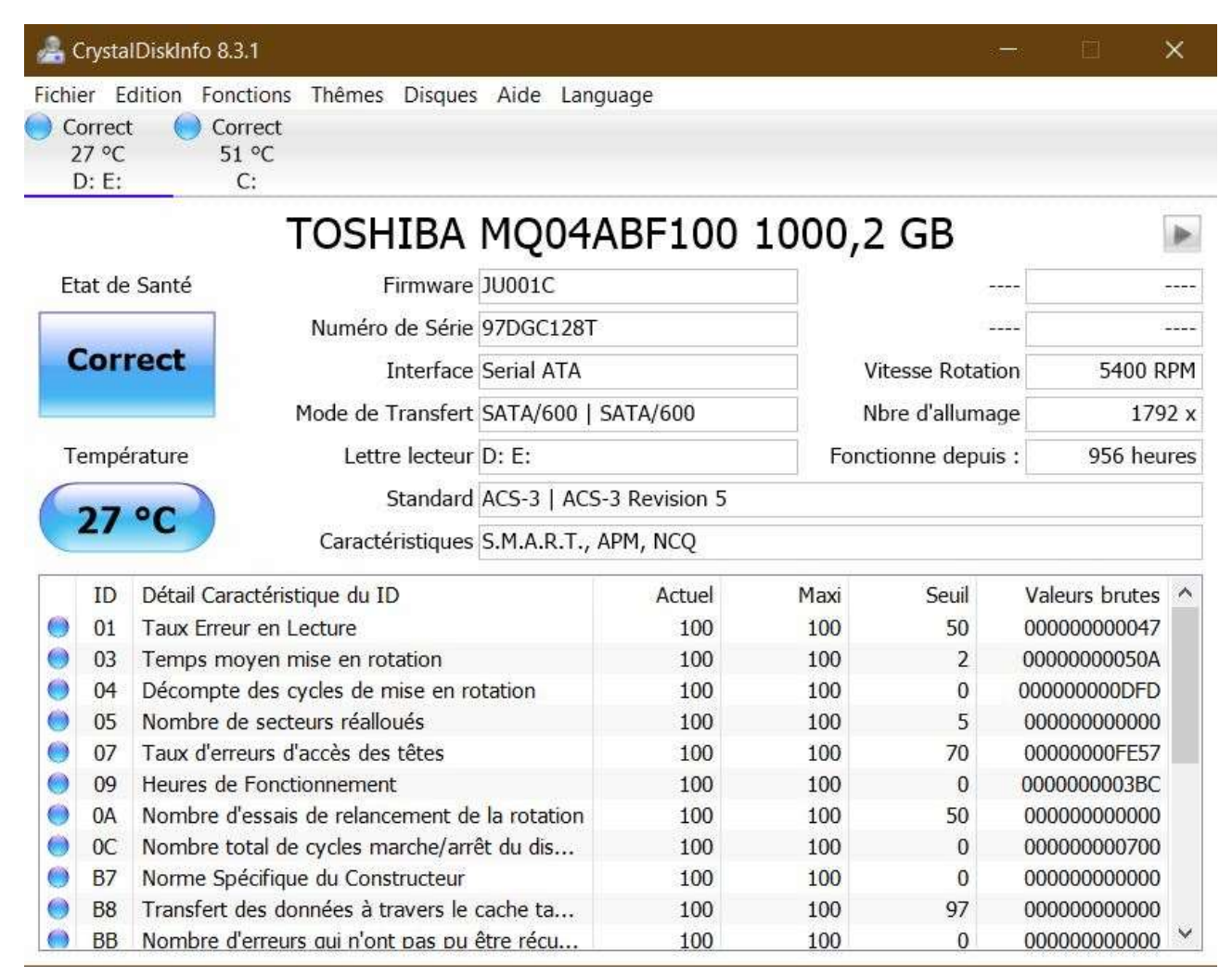

Ainsi en haut à gauche, vous avez l'état de santé général du disque dur.

Un couleur permet aussi d'identifier ce dernier.

Quand ces derniers sont en bleu, le disque dur est considéré en bon état.

 En jaune – Certains attributs ont dépassé le seuil, il faut surveiller le disque dur. Si l'ordinateur rencontre des ralentissements, plantage ou lenteur de Windows, le disque dur peut en être la source.

Vérifiez aussi le fonctionnement de vos sauvegardes, si des données importantes sont présentes sur le disque dur.

| ichie | er Ed  | dition Fonctions Thêmes Disques        | Aide Langu                 | age    |                     |       |                                                |  |  |
|-------|--------|----------------------------------------|----------------------------|--------|---------------------|-------|------------------------------------------------|--|--|
| Pru   | dence  |                                        |                            |        |                     |       |                                                |  |  |
| 45    | J°€    |                                        |                            |        |                     |       |                                                |  |  |
| -     | 6.     |                                        |                            |        |                     |       |                                                |  |  |
|       |        | WDC WD10J1                             | L3T-220                    | C9UT   | 0 1000              | ,2 GB |                                                |  |  |
| Eta   | t de : | Santé Firmware 01.                     | 01A01                      | Tota   | Total Lectures Host |       |                                                |  |  |
|       |        | Numéro de Série                        | Numéro de Série Serial ATA |        |                     |       | t 11819 G                                      |  |  |
| Pr    | ude    | Interface Ser                          |                            |        |                     |       | n 5400 RP                                      |  |  |
|       |        | Mode de Transfert SAT                  |                            |        |                     |       | e 1585                                         |  |  |
| Te    | mnár   |                                        |                            | Econo  | Enortionne denuis : |       |                                                |  |  |
| 10    | mpen   | terre lecteur C.                       |                            | FORC   | Fonctionne depuis : |       |                                                |  |  |
| 4     | 19     | Standard ACS                           | 5-2                        |        |                     |       |                                                |  |  |
| -     |        | Caractéristiques S.M                   | I.A.R.T., APM,             | NCQ    |                     |       |                                                |  |  |
|       | ID     | Détail Caractéristique du ID           |                            | Actuel | Maxi                | Seuil | Valeurs brutes                                 |  |  |
|       | 01     | Taux Erreur en Lecture                 |                            | 191    | 191                 | 51    | 0000001C2E7                                    |  |  |
|       | 03     | Temps moyen mise en rotation           |                            | 191    | 186                 | 21    | 000000000591<br>00000000063B<br>00000000000000 |  |  |
|       | 04     | Décompte des cycles de mise en rot     | tation                     | 99     | 99                  | 0     |                                                |  |  |
|       | 05     | Nombre de secteurs réalloués           |                            | 200    | 200                 | 140   |                                                |  |  |
| 0     | 07     | Taux d'erreurs d'accès des têtes       |                            | 200    | 200                 | 0     | 000000000000                                   |  |  |
|       | 09     | Heures de Fonctionnement               |                            | 91     | 91                  | 0     | 0000000185F                                    |  |  |
|       | 0A     | Nombre d'essais de relancement de      | la r                       | 100    | 100                 | 0     | 000000000000                                   |  |  |
| 0     | 0B     | Nombre de recalibration                |                            | 100    | 100                 | 0     | 000000000000                                   |  |  |
|       | 0C     | Nombre total de cycles marche/arrêl    | t du                       | 99     | 99                  | 0     | 00000000631                                    |  |  |
| 0     | BF     | Nombre d'erreurs résultant de chocs    | ou                         | 30     | 30                  | 0     | 00000000046                                    |  |  |
| 0     | CO     | Nombre de fois que l'armature magn     | nétiq                      | 200    | 200                 | 0     | 00000000064                                    |  |  |
| Θ     | C1     | Nombre de fois que la tête a change    | é de                       | 200    | 200                 | 0     | 000000005D6                                    |  |  |
|       | C2     | Température interne actuelle.          | 2                          | 98     | 80                  | 0     | 00000000031                                    |  |  |
|       | C4     | Nombre d'opérations de réallocation    | (re                        | 200    | 200                 | 0     | 0000000000000                                  |  |  |
| 0     | CS     | Nombre de secteurs "instables"         | 27                         | 196    | 196                 | 0     | 00000000313                                    |  |  |
|       | C6     | Nombre total d'erreurs incorrigibles o | d'un                       | 100    | 253                 | 0     | 0000000000000                                  |  |  |
|       | C7     | Nombre d'erreurs dans le transfert d   | e do                       | 200    | 200                 | 0     | 0000000000000                                  |  |  |
|       | C8     | Nombre total d'erreurs à l'écriture d' | un s                       | 100    | 253                 | 0     | 000000000000                                   |  |  |
|       | F1     | Total Ecriture Hôte                    |                            | 200    | 200                 | 0     | 0005C56F9B86                                   |  |  |
|       | F2     | Total Lecture Hôte                     |                            | 200    | 200                 | 0     | 0008EDA1EA1E                                   |  |  |

## **En rouge** – le disque dur est considéré comme ayant un problème matériel avéré.

| thing Edition 7                                                                                                    | The Party Party and Party and Party |                                     |          |                 |                                          |                                                                                                    |                                                          |                                                                                                    |                                              |  |
|----------------------------------------------------------------------------------------------------|----------------------------------------------------------------------------------------------------|-------------------------------------|----------|-----------------|------------------------------------------|----------------------------------------------------------------------------------------------------|----------------------------------------------------------|----------------------------------------------------------------------------------------------------|----------------------------------------------|--|
| Maryan BR C                                                                                                    | arrest merres suggest when the                                                                                                    | - deader                            |          |                 |                                          |                                                                                                    |                                                          |                                                                                                    |                                              |  |
| 32 °C 3                                                                                                    | 11 °C                                                                                                    |                                     |          |                 |                                          |                                                                                                    |                                                          |                                                                                                    |                                              |  |
| ALP: I                                                                                                    | LE DR                                                                                                    |                                     |          |                 |                                          |                                                                                                    |                                                          |                                                                                                    |                                              |  |
|                                                                                                    | ST750LM022 HN-N                                                                                                    | 4750MB                              | B 750    | ),1 GB          |                                          |                                                                                                    |                                                          |                                                                                                    |                                              |  |
| Etat de Santé                                                                                                    | Firmware 2AR10001                                                                                                    |                                     | Talle    | Cache Menoir    | e 8192 KB                                |                                                                                                    |                                                          |                                                                                                    |                                              |  |
|                                                                                                    | Numiro de Seine \$23,0070F0108241                                                                                                    |                                     |          |                 |                                          |                                                                                                    |                                                          | And the second second se                                                                                                    |                                              |  |
| Mauvais                                                                                                    | Interface Setul ATA                                                                                                    | 12010                               | 11.14    | Viene Kataba    | 5400 8291                                | 0                                                                                                    |                                                          | Microsoft Windows                                                                                                    |                                              |  |
|                                                                                                    | Made do Transfed TATA (2001) 1                                                                                                    | aTa/200                             | -1 Yr.   | they distance   |                                          |                                                                                                    |                                                          | HING CALLS TRUTCOMES                                                                                                    |                                              |  |
| -                                                                                                    | more de reasoner (an 14/300 ) 3                                                                                                    | Mode de mandret Sanayade   Sanayade |          | Nore diamonage  | A 4,007 8                                | 6                                                                                                    | Windr                                                    | dows a détecté un problème de disgue dur                                                                                                    |                                              |  |
| Terpetture                                                                                                    | Lettre lecteur 31 FL                                                                                                    |                                     | Foat     | chicrone deputs | 16666 heures                             | •                                                                                                    |                                                          | a state of the second state of the second                                                                                                    | -2014 07:1772 No. 1720                       |  |
| 22 00                                                                                                    | Standard ATAB-ACS   A                                                                                                    | TAB-ACS version                     | 8        |                 |                                          |                                                                                                    | 34                                                       | avegandet immédiatement vos fichiers pour éviter les pertes de<br>laborant de l'avolisateur onur détarminent à unus deues atoane                                                                                                    | e données, pais conta                        |  |
|                                                                                                    | Caractérisbigues S.M.A.R.T., A                                                                                                    | PH, AAH, NCQ                        |          |                 |                                          |                                                                                                    |                                                          |                                                                                                    | the sample of a cond                         |  |
| 10 Detail C                                                                                                    | Grachenstique du 10                                                                                                    | Actual                              | Masi     | Seal            | Valeizs brides                           |                                                                                                    |                                                          | Démarrer le processus de sauvegarde                                                                                                    |                                              |  |
| 01 Taux Er                                                                                                    | reur en Locture                                                                                                    | 1                                   | 1        | 51              | 000000000298                             |                                                                                                    |                                                          |                                                                                                    |                                              |  |
| 9 02 Perform                                                                                                    | iance pénéral sorte disque                                                                                                    | 252                                 | 292      |                 | 000000000000                             |                                                                                                    |                                                          | Me le rappeler ultérieurement                                                                                                    |                                              |  |
| a Tempe                                                                                                    | moyen mise en rotation                                                                                                    | 89                                  | 63       | 25              | 000000000095                             | and the second second se |                                                          | En cas de défaillance du disque avant le provitain avertisse                                                                                                    | ment, your mapped its                        |  |
| 9 04 Décem                                                                                                    | pte des cycles de mise en rotation                                                                                                    | 96                                  | . 96     |                 | 6000000000000                            | 1000                                                                                                    |                                                          | pandra l'amambile des programmes et documents enregist                                                                                                    | trés sur le disspue.                         |  |
| 05 Nombri<br>05 Nombri<br>05 | e de secteurs réalissés                                                                                                    | 252                                 | 252      | 10              | 0000000000000                            |                                                                                                    |                                                          |                                                                                                    |                                              |  |
| 😁 ii7 Tage d                                                                                                    | erreuni d'accès des têtes                                                                                                    | 252                                 | 252      | 51              | 0000000000000                            | 0                                                                                                    | 1.44.55                                                  | and the second second se                                                                                                    | 172070                                       |  |
| 😁 08 Perform                                                                                                    | 08 Performance moyenne des opérations d'                                                                                                    |                                     | 252 15 0 | 000000000000    | Consideration and participation          |                                                                                                    | Let its ortan.                                           | And a                                                                                                    |                                              |  |
| 😁 Oli Heares                                                                                                    | de Fonctionnement                                                                                                    | 100                                 | 100      | 0               | 000000000000000000000000000000000000000  |                                                                                                    |                                                          | 222                                                                                                    |                                              |  |
| BA Nombre d'assais de relancement de la r                                                                                                    |                                                                                                    | 252                                 | 252      | 51              | 060600000000                             |                                                                                                    | agens orun                                               | And the second second s |                                              |  |
| OC Numbre total de cycles marche/anêt du                                                                                                    |                                                                                                    | 96                                  | 96       | 0               | 000000001003                             | 4                                                                                                    | documents misurels us la disease since decer cauparaider |                                                                                                    | weakd atometi una donnates                   |  |
| #F Numbre d'erreurs récultant de choca ou                                                                                                    |                                                                                                    | 100                                 | 100      | 0               | 00000000381                              |                                                                                                    | gortante                                                 | t. Essayet de ne pac vous servir de votre ordinateur tant que vi                                                                                                    | e ordinateur tant que vous n'aurez pas répar |  |
| CD Nambra                                                                                                    | e de fois que l'armature magnétiq                                                                                                    | 252                                 | 252      | 0               | 000000000000                             | 0                                                                                                    | sure dui                                                 |                                                                                                    | NUMBER OF STREET                             |  |
| 12 Tempé                                                                                                    | ature interne actuelle.                                                                                                    | 64                                  | -48      | U.              | 0834006E5016                             |                                                                                                    |                                                          | and the second second se                                                                                                    |                                              |  |
| 😅 🖙 Temps                                                                                                    | entre les erreurs compées par co                                                                                                    | 100                                 | 101      | 0               | 000000000000000000000000000000000000000  | 9                                                                                                    | und not be                                               | anges detectedus :<br>I den scheets visnaliett une datailarens :                                                                                                    |                                              |  |
| D4 Nombra                                                                                                    | d'opérations de réallocation (re                                                                                                    | 252                                 | 252      | # ( )           | 000000000000                             | 14                                                                                                    | om du di                                                 | HOUR - ST750LMOUT HOU ANTIUMOR                                                                                                    |                                              |  |
| CS Nombri                                                                                                    | e de secteurs "instables"                                                                                                    | 100                                 | 68       | 0               | 00000000000000000                        | 9                                                                                                    | dume : E                                                 | h#h                                                                                                    |                                              |  |
| CS Nombri                                                                                                    | e total d'erreurs incorrigibles d'un                                                                                                    | 252                                 | 252      | 0               | 0000000000000                            |                                                                                                    |                                                          |                                                                                                    |                                              |  |
| C7 Norman                                                                                                    | d'erreurs dans le transfert de da                                                                                                    | 200                                 | 200      | 0               | 000000000000                             |                                                                                                    |                                                          |                                                                                                    |                                              |  |
| CE Nombri                                                                                                    | total d'erreurs à l'écriture d'un s                                                                                                    | 100                                 | 100      | 0               | QFGC000000000000000000000000000000000000 |                                                                                                    |                                                          |                                                                                                    |                                              |  |
| OF Numbri<br>Numbri                                                                                                    | r de fois que la tête a changé de                                                                                                    | 100                                 | 100      | 0               | 000000003384                             |                                                                                                    |                                                          |                                                                                                    |                                              |  |
| El Temps                                                                                                    | de cycle de chargement/décharg                                                                                                    | 51                                  | 51       | 0.2             | 000000078F94                             |                                                                                                    |                                                          |                                                                                                    |                                              |  |